# Dear Client,

Welcome to **www.canmoney.in**, our portal for online trading. We thank you for choosing us as your trading partner. Our website provides host of services and we have taken adequate care to make your trading experience secured and pleasant with us.

However running our online trading application requires some general configuration settings to be enabled on the system. Hence, we are providing you this guide for enabling you to make settings of general configuration in your computer. Kindly note that the settings / installations mentioned here are provided to ensure that our application runs smoothly on your system. There may be some system specific problems for which user must seek their vendor support.

We hope, this guide may prove to be very handy to new computer users who are running online trading application for the first time on their computer.

Wish you a happy and secured trading with us.

### System Requirements

### System requirement recommended:

Pentium 3 and above.

#### Browser compatible to our site:

Microsoft Internet explorer 6.0 or higher, Mozilla Firefox, Safari, Opera, Google Chrome Etc.

#### **Internet Connection recommended:**

Internet speed of 128 kbps or higher, for better performance.

#### Operating System desired:

Preferably any windows based operating system (Windows 98 / 2000 / XP or Windows Vista Basic, Windows 7, Windows 8.1)

**Note:** This is a guide for system configuration required to be done on user's computer. Here we have described the configuration for Windows XP, a common operating system used now days. Similar configurations may be required in other operating systems also.

#### **GUIDE TO BASIC SYSTEM CONFIGURATION**

Users need to verify/install following components/settings on the computer;

- 1.) Install Sun Java.
- 2.) Turn off pop up blocker.
- 3.) Set screen resolution to 1024 by 768.
- 4.) Windows Firewall should be off
- 5.) Incase after all above steps Market Watch is not

coming up then disable your Antivirus.

### 1.) Installation of Sun Java.

- Go to Control Panel -> Add or Remove programs or Program and Features and uninstall all previous version of java.
- Now User can download Sun Java setup from our secured trading portal <u>https://www.canmoneyonline.com</u> - Login page. And click on Download SUNJVM Close all browsers and applications.
- > Unzip JVM.ZIP, save the setup file in a folder.
- Double click on jre-7u51-windows-i586.exe (setup program) to run the program. Once installation is over opt to restart the system.
- SUN JAVA is downloaded by verifying Tools -> Internet Options-> Advanced -> Java (SUN) – Use JRE 1.7.0\_51 for <applet> (requires restart) and Use JAVA 2 v 1.4.2 for <applet> (requires restart) is enabled by Ticking in the Box.

| Canara Bank Securities Ltd<br>A SUBSIDIARY OF CAMARA BANK<br>(FORMERLY: GILT SECURITIES TRADING CORPORATION                                                                                                    |                                                                                                    | canm ney.in                                                                                                    |
|----------------------------------------------------------------------------------------------------|----------------------------------------------------------------------------------------------------|----------------------------------------------------------------------------------------------------|
| Enable virtual Keyboard (Recommended)  Login ID Cogin Password Click here if you already know your trade password Product CANLOYAL  Word Verification Change Image Login Reset Forgot Password? Unlock Password?                                                                                     | For Better Security use Virtual Keyboard to Enter Passwords Only<br>6 2 9 7 2 5 0 3 0 4<br>0 9 9 9 0 1 5 7 7<br>1 0 8 9 0 9 9 0 1 5 7 7<br>1 0 8 9 0 9 7 0 1 5 7<br>0 0 9 0 9 0 1 5 7 7<br>0 0 9 0 7 0 1 5 7<br>0 0 9 0 7 0 1 5 7<br>0 0 9 0 7 0 1 5 7<br>0 0 9 0 7 0 1 5 7<br>0 0 9 0 7 0 1 5 7<br>0 0 9 0 7 0 1 5 7<br>0 0 9 0 7 0 1 5 7<br>0 0 9 0 9 0 1 5 7<br>0 0 9 0 9 0 1 5 7<br>0 0 9 0 9 0 1 5 7<br>0 0 9 0 9 0 1 5 7<br>0 0 9 0 9 0 1 5 7<br>0 0 9 0 9 0 1 5 7<br>0 0 9 0 9 0 1 5 7<br>0 0 9 0 9 0 1 5 7<br>0 0 9 0 9 0 1 5 7<br>0 0 9 0 9 0 1 5 7<br>0 0 9 0 9 0 9 0 1 5 7<br>0 0 9 0 9 0 9 0 1 5 7<br>0 0 9 0 9 0 9 0 1 5 7<br>0 0 9 0 9 0 9 0 9 0 9 0 1 5 7<br>0 0 9 0 9 0 9 0 9 0 1 5 7<br>0 0 9 0 9 0 9 0 9 0 9 0 9 0 9 0 9 0 9 0 | Canara Bank Securities Ltd.<br>112, Second Floor, Sion Garage Bldg.<br>Sion Koliwada, Sion, Mumbai - 400 022<br>PH NO.: +(91-22) 24063800/43603800<br>Toll Free No: +1800 22 0369/1800 103 1365<br>Fax: +(91-22) 24024377<br>Email : customercare@canmoney.in<br>www.canmoney.in                                                                                  |
| "Wish You Happy Trading - IPO / HF Henu wi<br>National Stock Exchange   Bombay Sto<br>"The Stock Exchanges - Numbai are not in.<br>mistakes and/or violation, actual or perceived<br>SEBI Act or any other laws in force from time to<br>SEBI Reg.No: BSI<br>The Canmoney system of Canara Bank Secu | Il be available On Login to Trading Portal "<br>ock Exchange   Securities and Exchange Board of India   D<br>any manner answerable, responsible or liable to any person or persons<br>by us or our partners, agents, associates etc., of any of the Rules, Re<br>o time. Stock Exchanges - Mumbai are not answerable, responsible or<br>services rendered by us, our employees and our servants."<br>Disc<br>: INB 011280238 . NSE: INB 231280232 . CDS: INE 231280232.<br>tites Ltd.is restricted to authorized users only. Any actual or attempted                                                                                                    | Download SUN JAVA   Download CANROYAL<br>s for any acts of omission or commission, errors,<br>gulations, Bye-Laws of Stock Exchanges - Numbei,<br>liable for any information on this website or for any<br>Investor Protection  <br>cleimer   Terms and Conditions  Rules & Regulations<br>F&O: INF 231280232<br>Unauthorized access to these computer systems is |

## 2.) POP UP BLOCKER SETTINGS

#### How to Turn off pop up blocker?

Open Internet explorer.

GO TO TOOLS > POP-UP BLOCKER > TURN OFF POP-UP BLOCKER Open Google Chrome.

Open Customize and Control Google Chrome on right corner with three lines-> Settings -> Privacy -> Content Settings -> Pop Ups -> Tick on allow all site to show pop ups.

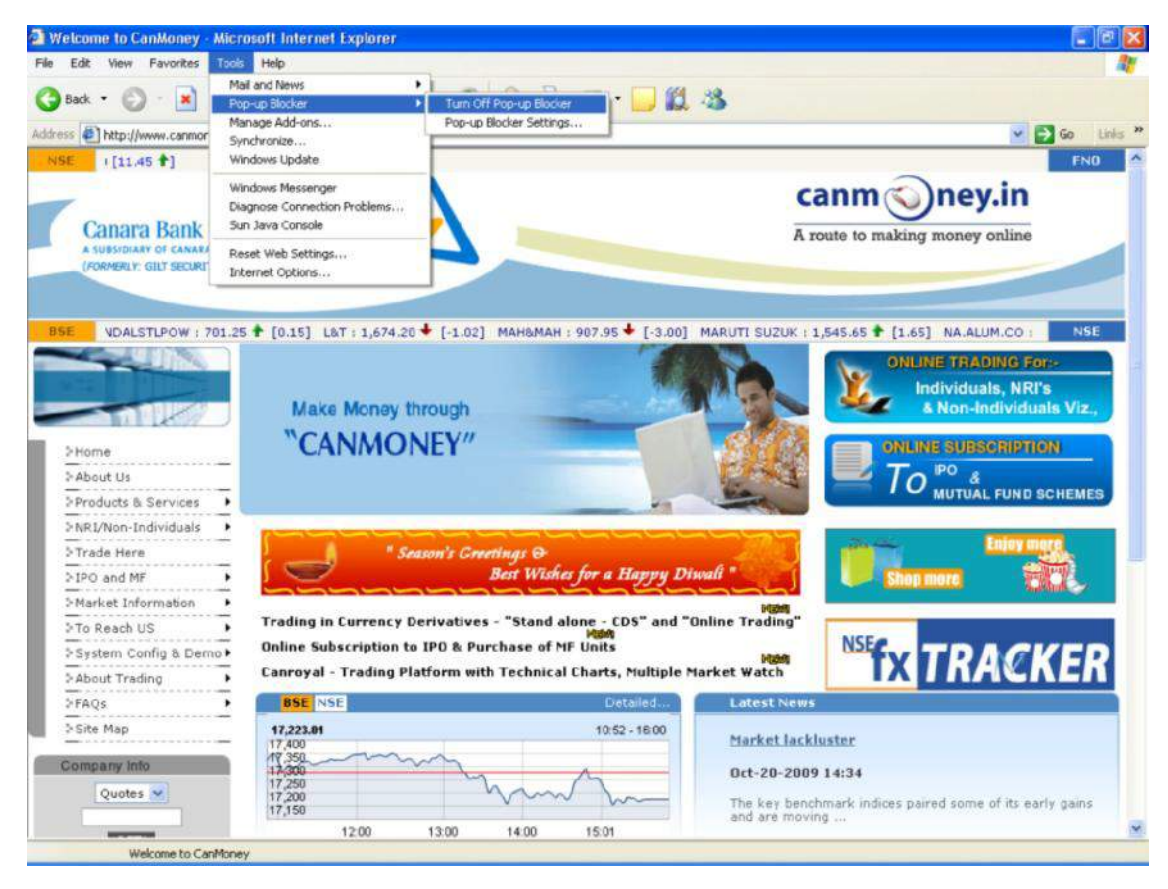

**Note:** If you have installed Google / Yahoo / Etc Toolbar for your browser, you need to turn off pop up blocker in it also

Browser with Google toolbar will look like the window shown below: **Note**: the encircled part of it for blocked pop ups. User need to click on that area to enable popup.

# 3.) SCREEN RESOLUTION SETTINGS

For best viewing, user needs to reset screen resolution to 1024 by 768. Follow the path

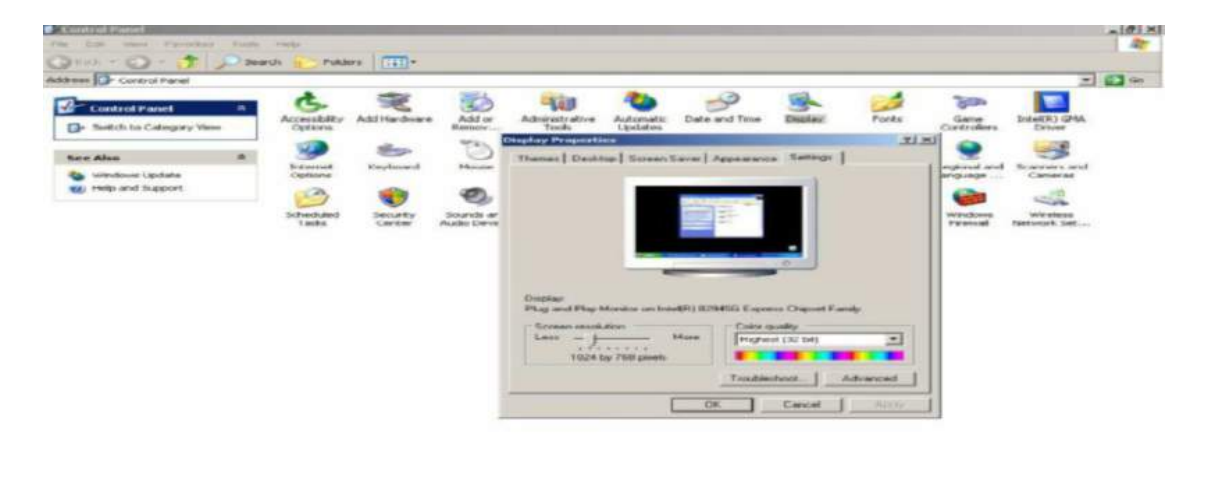

to set the screen resolution. Start Menu > Settings > Control Panel Select "Display" icon to change the display settings. The following window will open. Set the screen resolution to 1024 by 768 pixels and click OK.

Canroyal / EXE version users:

User can download 'Can Royal' from our secured trading portal <a href="https://www.canmoneyonline.com">https://www.canmoneyonline.com</a> - Login page. Close all browsers and applications.

Remove the existing application as under: Start -> Settings -> Control Panel -> Add & Remove Programmes Select the installed programme – Trade anywhere and click on Change/Remove button for uninstalling. Click on the downloaded canroyal.zip, unzip and then install the same. System will create an icon on your desktop with our logo / CBSL

-----END------

-----

CANARA BANK SECURITIES LTD.